# Sisukord

| Väikevahend                                                             | 3    |
|-------------------------------------------------------------------------|------|
| Seadistused                                                             | 3    |
| Väikevahendi kaart                                                      | 3    |
| 1. Dokumendi nupud                                                      | 4    |
| 1.1. Päise nupud                                                        | 4    |
| 2. Dokumendi väljad                                                     | 6    |
| 2.1. Üldised väljad                                                     | 6    |
| 2.2. Andmed                                                             | 6    |
| 2.2.1. Finantsandmed                                                    | 6    |
| 2.2.2. Ostuandmed                                                       | 6    |
| 2.2.3. Asukoht                                                          | 7    |
| 2.2.4. Kindlustusandmed                                                 | 7    |
| 2.2.5. Rendiandmed                                                      | 7    |
| 2.3. Lisaväljad                                                         | 7    |
| 2.4. Lisasummad                                                         | 8    |
| 2.5. Kasutajad                                                          | 8    |
| 2.6. id                                                                 | 8    |
| 2.7. Tegevused                                                          | 9    |
| 3. Uue väikevahendi kaardi loomine                                      | 9    |
| 3.1. Ostuarve dokumendi pealt väikevahendi kaardi loomine               | 9    |
| 3.2. Kulutuse dokumendi pealt väikevahendi kaardi loomine               | . 10 |
| 3.3. Lao mahakandmise dokumendi pealt väikevahendi kaardi loomine       | . 10 |
| 3.4. Väikevahendi kaardi loomine registrist                             | . 10 |
| 3.5. Massimpordi mooduli kaudu väikevahendi kaartide loomine            | . 10 |
| 4. Vara kaart on muudetav                                               | . 11 |
| 5. Väikevahendi kaardi kinnitamine                                      | . 12 |
| 6. Väikevahendi kogus                                                   | . 12 |
| 7. Aadress põhivara ja väikevahendi kaardil                             | 12   |
| 7.1. Aadresside seadistamine                                            | . 12 |
| 7.2. Asukoha koodide sisestamine                                        | . 13 |
| 7.3. Asukoha koodide kasutamine                                         | 13   |
| 7.4. Asukoha väljade nähtavale toomine põhivara ja väikevahendi kaardil | . 14 |
| 8. Kasutajate haldus                                                    | . 14 |
| 8.1. Lihtne kasutajate haldus                                           | . 14 |
| 8.2. Põhjalikum kasutajate haldus                                       | . 14 |
| 8.3. Seadistamine ja kasutusvõimalused                                  | . 15 |
| 8.3.1. Vara ja personali vahendite seos                                 | . 15 |
| Seadistus: Varal saab olla üks aktiivne Vastutaja samaaegselt           | . 17 |
| Süsteemi seadistus: Vara ja personali seos                              | . 17 |
| 8.3. Aruandlus                                                          | . 17 |
| 9. Tegevused                                                            | 18   |
| 10. Väikevahendid register                                              | . 18 |
| 11. Korduvad küsimused                                                  | 18   |
| 11.1. Kuidas saan mustandist vabaks                                     | . 18 |
| 11.2. Miks mustandit ei saa salvestada                                  | 19   |
| 12. Näited                                                              | . 19 |
| 12.1. Valkevahend kogusega 3                                            | 19   |
| 12.1.1. Vaikevahendi kaardi loomine                                     | 19   |

| 12.1.2. Kasutajate ja osakondade muutmine läk | vi Väikevahendi muutus dokumendi |
|-----------------------------------------------|----------------------------------|
| 12.1.3. Väikevahendi kaardil tekivad muutused |                                  |

# Väikevahend

Väikevahendi kaart on mõeldud väikevahendite haldamiseks.

Väikevahendi kaart töötab koos järgmiste dokumentidega

- Väikevahendi muutus
- Vara mahakandmine
- Vara inventuur

Korraga ei tohi kasutada Vara kaarti ja Väikevahendi kaarti, andmed ei liigu õieti ja Directo ei paranda valest kasutamisest tingitud vigasid.

# Seadistused

Enne väikevahendi kaartide loomist peaks ära täitma järgmised seadistused:

- Vara klassid
- Asukohtade aadressid

# Väikevahendi kaart

| 🗄 Uus 🔻 🕆 Salvesta      | 🖬 Kopeeri 🝷 🛞 Jäta | 前 Kustuta 🛛 🧷 Manuse | ed 🖾 Meili 🝷 🖨 ' | Trüki 🔻 Muuda | a VV Kanna | maha                        |               |                        |          |
|-------------------------|--------------------|----------------------|------------------|---------------|------------|-----------------------------|---------------|------------------------|----------|
| Väikevahend V           | V001 Salvestatud   |                      |                  |               |            |                             | Viimati muuti | s (20.04.2022 kell 16: | 07:11) 😒 |
| Seotud dokumendid: osti | uarve : 100094     |                      |                  |               |            |                             |               |                        |          |
|                         |                    |                      |                  |               |            |                             |               |                        |          |
| Kood                    | Nimi               |                      | Klass            | Klassi nimi   |            | Тüüр                        | Liising       | Den divers             | p        |
| VV001 Q<br>Master       | Meditsiiniseade    |                      |                  | Q Väikevarad  | grupp 3    | VV - Väikevahend            | EI            |                        |          |
| Q                       | Kommentaar         |                      | MBAROOD          | Suletud       |            |                             |               |                        |          |
|                         |                    |                      |                  |               |            |                             |               |                        |          |
| Andmed Lisavälja        | ad Lisasummad H    | Kasutajad ID Te      | gevused          |               |            |                             |               |                        |          |
| ✓ FINANTSANDMED         |                    |                      |                  |               |            |                             |               |                        |          |
| Arvestuse algus         | Soetushind         | Lisasumma            | Arvestuse lõpp   | Soetushind    | kokku      | Ühikuhind                   |               |                        | ير       |
| 23.11.2021              | 1000               | 250                  |                  | <b> </b>      | 1250       | 178.57                      |               |                        |          |
| <b>∨</b> ostuandmed     |                    |                      |                  |               |            |                             |               |                        |          |
| Kogus Kimaha            | K betkel Hankija   | Hankija nim          |                  |               | Ostuarve   | Ostatud                     | Artil         | kkel                   |          |
| 7 0                     | 7 1009             | Q Meditsiinis        | eadmete OÜ       |               | 100094     | Q 01.01.2021                | iii Alu       | Q                      | Ļ        |
| SN                      | Loovutatud         | Garantii             | Lisagarantii     | Hooldaja      |            | Hooldaja nimi               |               |                        |          |
| Hooldus                 | lärgmine booldus   | Теделица             |                  |               | Q          |                             |               | Hoolduses              |          |
|                         |                    | Tasuta saadud 🔹      |                  |               |            |                             |               |                        |          |
| ASUKOHT                 |                    |                      |                  |               |            |                             |               |                        |          |
| ~ ASOKON1               |                    |                      |                  |               |            |                             |               |                        |          |
| Osakond                 | Kasutaja           | Vastutaja            | Objekt           | Klient        | 0          | Kliendi nimi<br>Banaanid OÜ |               | Projekt<br>K201        | 0        |
| Asukoht                 |                    | MALL                 | WITTK            |               |            | banaania oo                 |               | N201                   | -<       |
| Q                       |                    |                      |                  |               |            |                             |               |                        |          |
| ~ KINDLUSTUSANDME       | ED                 |                      |                  |               |            |                             |               |                        |          |
|                         | Kindlustusväärtus  | Kindlustaja          | Kindlustaja nimi |               |            | Kommentaar                  |               |                        |          |
| Kindlustusnimekiri      | 0                  | 1007 Q               | Apple OÜ         |               |            | Kommerikaar                 |               |                        | 4        |
|                         |                    |                      |                  |               |            |                             |               |                        |          |
| V RENDIANDWED           |                    |                      |                  |               |            |                             |               |                        |          |
| Rendiartikkel           | Rendi ühik         | Rendi algus          | Rendi lõpp       | m             |            |                             |               |                        | p        |
| ~                       | - Nut              |                      |                  |               |            |                             |               |                        |          |

# 1. Dokumendi nupud

### 1.1. Päise nupud

#### 🗄 Uus 🗇 Salvesta 🖷 Kopeeri 🛞 Jäta 🍿 Kustuta 🖉 Manused 💟 Meili 🔻 🖨 Trüki 🍷 Muuda VV 🛛 Kanna maha

• **Uus** - avab uue täitmata dokumendi.

- **Salvesta** salvestab dokumendi.
- **Kopeeri** teeb dokumendist koopia. Korraga saab olla avatud ainult üks salvestamata mustand. Kui uus dokument salvestada, saab teha järgmise koopia.
- Jäta nupp on aktiivne, kui kanne on mustand olekus ehk kandel on tehtud salvestamata muudatusi. Pärast Jäta nupu vajutamist salvestamata muudatused eemaldatakse ja kanne muutub salvestatud olekusse.
- **Kustuta** kustutab väikevahendi kaardi. Küsib eelnevalt, kas olete kindel, et soovite kustutada. Enne kustutamist tuleb väikevahend sulgeda.
- Manused võimaldab dokumendiga siduda faile.
- Meili võimaldab saata dokumenti meili teel.
- **Trüki** trükib dokumendi.
- Muuda VV võimaldab teha väikevahendile muudatusi
- Kanna maha võimaldab väikevahendi maha kanda

|   | ç        |                 |
|---|----------|-----------------|
| • | <i>.</i> | - peenhäälestus |

| Häälest                   | us                                     |                  |         | ×        |
|---------------------------|----------------------------------------|------------------|---------|----------|
| Isiklik                   | Süsteemi                               |                  |         |          |
| Manuse e                  | elvaade                                |                  |         |          |
| Paremal                   |                                        |                  |         | •        |
| Vali asuko<br>Vali ID tab | ha lisainfo välj<br>oeli kliendi lisai | ad<br>nfo väljad |         |          |
|                           |                                        |                  | Taast 🛥 | Salvesta |

 Vali asukoha lisainfo väljad valik - võimaldab väikevahendi kaardil välja tuua erievaid asukoha lisainfo välju. Too nähtavale vajalikud väljad

| ali tulbad        |                                                     |             |           |  |
|-------------------|-----------------------------------------------------|-------------|-----------|--|
| Aktiivsed tulbad  | Salvesta ja rakenda<br>nuutmiseks lohista need soov | itud kohta. |           |  |
| Nr Nimetus Päis   | Laius Järjekord                                     |             |           |  |
| Kopeeri omale kas | utaja seadistus                                     | ✓ Kopeeri   |           |  |
| (asutamata tulb   | ad                                                  |             |           |  |
| Q. Otsi tulpa     |                                                     |             | $\square$ |  |
| KOHA NIMI         | KORTER                                              | LINN/VALD   | 0         |  |
| MAA               | MAAKOND                                             | MAJA        | 0         |  |
|                   | TÄNIAV                                              | •           |           |  |

 Vali ID tabeli kliendi lisainfo väljad valik - võimaldab väikevahendi kaardil välja tuua erievad kliendi lisainfo väljad. Too nähtavale vajalikud väljad

| Komplekt: Isiklik 🗡 Salve                                                                                                    | esta ja rakenda 🛛 🖺 Salvesta uue                                                                                         | komplektina                                                                                                |   |
|----------------------------------------------------------------------------------------------------|----------------------------------------------------------------------------------------------------|----------------------------------------------------------------------------------------------------|---|
| Aktiivsed tulbad                                                                                                    |                                                                                                    |                                                                                                    |   |
| abeli tulpade järjekorra muutmiseks                                                                                                    | s lohista need soovitud kohta.                                                                                           |                                                                                                    |   |
| Nr Nimetus Päis Laius J                                                                                                    | ärjekord                                                                                                    |                                                                                                    |   |
|                                                                                                    | •                                                                                                    |                                                                                                    |   |
| Kopeeri omale kasutaja sead                                                                                                    | istus 🗸 Kopeeri                                                                                                    |                                                                                                    |   |
|                                                                                                    |                                                                                                    |                                                                                                    |   |
|                                                                                                    |                                                                                                    |                                                                                                    |   |
|                                                                                                    |                                                                                                    |                                                                                                    |   |
| Kasutamata tulbad                                                                                                    |                                                                                                    |                                                                                                    |   |
| Kasutamata tulbad<br>Q. Otsi tulpa                                                                                                    |                                                                                                    |                                                                                                    |   |
| Q Otsi tulpa         ©-ARVETE VASTUVÕTT                                                                                                    | AADRESS2                                                                                                    | AADRESS3                                                                                                   | c |
| (asutamata tulbad)         Q. Otsi tulpa         @-ARVETE VASTUVÕTT         ARVE TASUB                                                                                                    | <ul> <li>AADRESS2</li> <li>ARVE VÄLJATRÜKK</li> </ul>                                                                    | <ul> <li>AADRESS3</li> <li>ARVE VÄLJATRÜKK NIMI</li> </ul>                                                 | 0 |
| Kasutamata tulbad         Q. Otsi tulpa         Image: Construction of the second second secon | <ul> <li>AADRESS2</li> <li>ARVE VÄLJATRÜKK</li> <li>DIRECTO-2-DIRECTO</li> </ul>                                         | <ul> <li>AADRESS3</li> <li>ARVE VÄLJATRÜKK NIMI</li> <li>EESNIMI</li> </ul>                                |   |
| Kasutamata tulbad         Q Otsi tulpa         Image: Construction of the second second | <ul> <li>AADRESS2</li> <li>ARVE VÄLJATRÜKK</li> <li>DIRECTO-2-DIRECTO</li> <li>ETTEMAKSU%</li> </ul>                     | <ul> <li>AADRESS3</li> <li>ARVE VÄLJATRÜKK NIMI</li> <li>EESNIMI</li> <li>FAKS</li> </ul>                  |   |
| Kasutamata tulbad         Q Otsi tulpa         Image: Construction of the second second | <ul> <li>AADRESS2</li> <li>ARVE VÄLJATRÜKK</li> <li>DIRECTO-2-DIRECTO</li> <li>ETTEMAKSU%</li> <li>HINNAVALEM</li> </ul> | <ul> <li>AADRESS3</li> <li>ARVE VÄLJATRÜKK NIMI</li> <li>EESNIMI</li> <li>FAKS</li> <li>HOIATAB</li> </ul> |   |

- võimaldab avada dokumendiga seotud manuste vaate

# 2. Dokumendi väljad

# 2.1. Üldised väljad

- **Kood**: unikaalne tunnus, mida saab kas käsitsi sisestada või valida topeltkliki /parempoolse hiireklikiga pakutud valikute seast
- Nimi: väikevahendi nimetus
- **Klass**: vara klassi kood asetab vara klassiga seotud finantskontod ning tüübi, grupeerib väikevahendi aruannetes. Topeltkliki/parempoolse hiireklahviga valitav. Salvestada saab ainult väikevahendi tüübiga klasse.
- Klassi nimi: vara klassi nimetus
- Tüüp: väikevahendi VV tüüp
- Liising: valikud Ei, kasutusrent, kapitalirent informatiivne väli väikevahendi soetuse kohta
- Rendivara: linnuke. Lubab antud väikevahendit valida rendilepingutele. Avab Väikevahendi kaardil sektsiooni Rendiandmed.
- Master: kui väikevahend on teise väikevahendi osa, saab võtta aruandeid master varaga.
- Kommentaar: täpsustav väli väikevahendi nimetuse juurde
- Ribakood: vara ribakood
- Suletud: linnuke

### 2.2. Andmed

#### 2.2.1. Finantsandmed

- **Arvestuse algus**: See on tavaliselt väikevahendi ostu kuupäev. On seotud ostetud kuupäevaga. Arvestuse algus tohib olla ostetud kuupäevaga võrreldes minevikus sama kuu piires. Tulevikku tohib kasutada.
- Soetushind: väikevahendi algne soetushind
- Lisasumma: väikevahendi lisasummade maksumus kokku
- Arvestuse lõpp: vaikimisi tühi. Väikevahendi mahakandmisel asetub mahakandmise kuupäev.
- Soetushind kokku: liidab kokku algse soetushinna ja lisasummade maksumuse
- Ühikuhind: arvutab hinna ühe ühiku kohta

#### 2.2.2. Ostuandmed

- Kogus: Kogus võib olla suurem kui 1. Ostuarvelt loodud väikevahendi puhul võetakse koguse info ostuarvelt kaasa.
- K maha: maha kantud väikevahendi kogus. Käsitsi muuta ei saa
- **K hetkel**: väikevahendi hetkekogus. Näiteks, kui kogus oli 5 tk. ja kanti maha 1 tk., on hetkekogus 4 tk. Käsitsi muuta ei saa.
- Hankija: hankija kood ostuarvelt
- Hankija nimi: hankija nimi ostuarvelt
- **Ostuarve**: ostuarve number, mille alusel on väikevahendi kaart loodud. Päises olev ostuarve link avab ostuarve.
- **Ostetud**: ostuarve kuupäev
- Artikkel: artikli kood
- SN: seeria number infoväli

- Loovutatud: kuupäev
- Garantii: kuupäev
- Lisagarantii: kuupäev
- Hooldaja: hooldust teostava hankija kood
- Hooldaja nimi: hooldust teostava hankija nimi
- Hoolduses: linnuke, märkida kui väikevahend on hoolduses
- Hooldus: kuupäev (viimane tehtud hooldus/remont)
- Järgmine hooldus: kuupäev (järgmine planeeritud hooldus/remont)
- Tegevus: valik erinevatest tegevustest- ost, tasuta saadud, parendus

#### 2.2.3. Asukoht

- Osakond: valik osakonna nimekirjast
- Kasutaja: valik kasutajate tabelist, asetub kood
- Vastutaja: valik kasutajate tabelist, asetub kood
- Objekt: objekt või objektide komaga nimekiri
- Klient: valik klientide tabelist, asetub kood
- Kliendi nimi: valitud kliendi nimi
- Projekt: valik projektide tabelist
- Asukoht: aadressi ID. Kui on valitud osakond, siis saab asetada ainult selle osakonna külge märgitud asukoha (aadressi ID) koode. Kui ei ole osakonda märgitud saab valida kõiki asukoha (aadressi ID) koode.

#### 2.2.4. Kindlustusandmed

- Kindlustusnimekiri: linnuke, valides tekib kindlustusnimekirja
- Kindlustusväärtus: summa, mille väärtuses kindlustatakse väikevahend
- Kindlustaja: kindlustava hankija kood
- Kindlustaja nimi: kindlustava hankija nimi
- Kommentaar: tekstiväli

#### 2.2.5. Rendiandmed

- Rendiartikkel: artikkel, mis asetub antud väikevahendi lepingule asetades lepingu rea artikliks e. artikkel, mille all antud väikevahendit renditakse. Väli täitub vaikimisi väikevahendile Artikli asetamisel artikli kaardi Rendiartikli väljas oleva artikliga. Vara kaardil saab selle välja üle asetada.
- Rendi ühik: valikperioodid kuu, päev, pühapäevata, tööpäev
- **Rendi algus**: määrab, millisel kuupäeval antud väikevahendit rendiks pakutakse. Võib ka tühi olla (igavesest ajast igaveseni) või ka ainult üks neist tühi olla
- Rendi lõpp: määrab, millisel kuupäeval antud väikevahendi rent lõppeb

### 2.3. Lisaväljad

Lisaväljadele saab lisada parameetreid, mida väikevahendi kaardil pole kirjeldatud ning kasutada hiljem aruannetes. Lisaväljad eelkirjelda Lisaväljad.

- Tüüp: valik väikevahendi kaardile kirjeldatud lisaväljadest
- Sisu: valikus reale valitud lisavälja sisu või ise lisamine
- Parameeter: tekstiväli

#### 2.4. Lisasummad

- Aeg: kuupäev arvestuse algus
- Lisasumma: summa lisamine
- Objekt: objekt või objektide komaga nimekiri
- Kasutaja: valik kasutajate tabelist, asetub kood
- Kommentaar: teksti lisamine
- Hankija: valik hankijate tabelist, asetub kood
- Hankija nimi: valitud hankija nimi
- **Dokument**: valik rippmenüüst (ostuarve, kulutus, mahakandmine, ümberhindlus)
- Number: dokumendi number
- Ostetud: kuupäev
- Tegevus: valik erinevatest tegevustest- ost, tasuta saadud, parendus

### 2.5. Kasutajad

- **Tüüp**: väikevahendi tüüp Personalimoodulis. Valik rippmenüüst. Seadistamist vaata: Vara ja personali vahendite seos
- VV ID: vastavalt kogusele asetub igale ühikule kood
- Kasutaja: valik kasutajate tabelist. Asetub kood
- Kasutaja nimi: näidatakse kasutaja nime (peale salvestamist), muuta ei saa
- Leping: dokument, mille alusel väikevahend kasutajale väljastati. Tekstiväli. Ei ole kohustuslik
- Väljastaja: valik kasutajate tabelist. Asetub kood
- Väljastaja nimi: näidatakse nime (peale salvestamist), muuta ei saa
- Algus kp: väikevahendi kasutajale väljastamise kuupäev
- Lõpp kp: väikevahendi tagastamise või vastutuse lõppemise kuupäev
- Kommentaar: selgitav tekst. Ei ole kohustuslik

### 2.6. id

Kui väikevahendi kogus on suurem kui 1, saab iga väikevahend enda ID ning arvestust saab pidada iga tüki kohta eraldi.

Väikevahendi ID sakk näitab alati viimaseid muudetud andmeid.

- **VV ID**: vastavalt kogusele asetub igale ühikule kood
- Osakond: valik osakonna tabelist. Asetub kood
- Kasutaja: valik kasutajate tabelist. Asetub kood
- Vastutaja: näidatakse vastutaja nime (peale salvestamist), muuta ei saa
- Klient: valik klientide tabelist, asetub kood
- Objekt: objekt või objektide komaga nimekiri
- Projekt: valik projektide tabelist
- Maha aeg: kuupäev, millal maha on kantud. Maha aeg on lisatav ainult mahakandmise dokumendilt.

## 2.7. Tegevused

Näitab väikevahendiga tehtud tegevusi (ost, kasutajate, osakonna jne. muutmine, jne. )

- Aeg: kuupäev
- Tegevuse aeg: kuupäev
- Kande aeg: kuupäev
- Tegevus: tegevuse nimi- tegevuste koodide info siin Vara tegevused
- Kes: kasutaja kood
- Millal: tegevuse kuupäev
- Väärtus: väärtuse summa (nt. registri loomisel väikevahendite maksumuse summa)
- Kanne: kande number
- Dokument: seotud dokumendi number
- Kommentaar: seotud dokumendi kommentaari välja info

# 3. Uue väikevahendi kaardi loomine

Uut väikevahendi kaarti saab luua alljärgnevalt:

- Ostuarve dokumendi pealt
- Kulutuse dokumendi pealt
- Lao mahakandmise dokumendi pealt
- Väikevahendite registrist
- Massimpordi mooduli kaudu

# 3.1. Ostuarve dokumendi pealt väikevahendi kaardi loomine

Ostuarve sisestada, konto väljale valida kulukonto, millele peab minema väikevahendi kulu.

|        |        |         |          |                            |       |        | 0   |     |       |      |                   |               |            |              |       |          |         |      |        |          |
|--------|--------|---------|----------|----------------------------|-------|--------|-----|-----|-------|------|-------------------|---------------|------------|--------------|-------|----------|---------|------|--------|----------|
| Konto  | Objekt | Projekt | Kasutaja | Sisu                       | Summa | 1      | KMK | KM  | Algus | Lõpp | Töös Korr. objekt | Korr. projekt | Sissetulek | Hankija arve | Summa | Ressurss | Kulutus | Vara |        | <b>~</b> |
| 522109 |        |         |          | Väikevahend Apple Ipad s15 |       | 250.00 | 1   | 50. | 00    |      |                   |               |            |              |       |          |         |      | UUS PV | UUS VV   |
|        |        |         |          |                            |       |        |     |     |       |      |                   |               |            |              |       |          |         |      |        |          |
|        |        |         |          |                            |       |        |     |     |       |      |                   |               |            |              |       |          |         |      |        |          |

Peale ostuarve kinnitamist tekib ridade üleval oleva kolmanda täpikese alla nupp Uus VV. Vajutamisel avaneb ekraanile uus väikevahendi kaart juba eeltäidetud infoga, mida on võimalik pärida ostuarvelt ning mis jääb otseselt selle ostuarvega seotuks.

Klassi andmed lisatakse automaatselt juhul, kui ostuarvele valida konto, mis ühtib vara klassi kontoga. Kui ühe vara kontoga on seotud rohkem väikevahendi klasse, siis klass ei asetu ja tuleb valida käsitsi.

Kontod: asetuvad vara klassilt.

Hoolduse, asukoha ja kindlustusandmed on informatiivse iseloomuga, kasutatavad vastavalt vajadusele.

### 3.2. Kulutuse dokumendi pealt väikevahendi kaardi loomine

Peale kulutuse kinnitamist tekib ridade üleval oleva kolmanda täpikese alla nupp Uus VV. Vajutamisel avaneb ekraanile uus väikevahendi kaart juba eeltäidetud infoga, mida on võimalik pärida kulutuselt ning mis jääb otseselt selle kulutusega seotuks. Andmed lisatakse automaatselt juhul, kui kulutusele valida konto, mis ühtib vara klassi kontoga.

| <b>D</b> <<:       | Kulutus              | 100          | 009 <sub>v3</sub> - | Google Chro  | ome           |        |           |                        |                     |            |         |         |
|--------------------|----------------------|--------------|---------------------|--------------|---------------|--------|-----------|------------------------|---------------------|------------|---------|---------|
| 🔒 log              | gin.dire             | ecto         | .ee/ocr             | a_directo    | /fin_         | kulut  | us.as     | p?NUMBE                | ER=100009           |            |         |         |
| Sule U<br>Väljamak | Jus Koo<br>s Sür     | pia<br>ndmus | Salvesta            | Trüki 🕖      | F AVA         | << 2   | >> S<br>k | Geonduv Olek I<br>anne | Kinnitatud          |            |         | 2       |
| Num                | nber 10000           | 9            |                     | Ae           | g 08.03.2022  |        |           | Uu                     | ring                |            |         |         |
| Kulu               | itaja MALL           | E            |                     | Kulutaja nim | ni Malle Maas | sikas  |           |                        |                     |            |         |         |
|                    |                      |              |                     |              |               |        |           |                        | O Lisaväljad        | O Menetlus |         |         |
|                    | Op. aeg              | 08.03        | 3.2022              |              | Kinnitaja     |        |           |                        | Projekt             |            |         |         |
|                    | Tüüp                 |              |                     |              | Vara          |        |           |                        | Objekt              |            |         |         |
|                    | Kasutaja             | JANE         | E                   |              | Alates        |        |           |                        | Kuni                |            |         |         |
| Ko                 | mmentaar             | Väike        | evahend os          | t            |               |        |           |                        |                     |            |         |         |
| Sisako             | Tellimus<br>mmonteer |              |                     |              | Korraldus     |        |           | Väli                   | ne tunnus           |            |         |         |
| JISCKU             | minentaar            |              |                     |              |               |        |           |                        |                     |            |         |         |
| Viimati mu         | utis: JANE           | 08.03        | .2022 09:24         | 4:43         |               |        |           |                        | Aseta retsept Ma    | ssasetaja  |         |         |
| Valuuta E          | UR                   | KN           | / kokku             | 300.00       | Summa         | 150    | 0.00      | Baas                   | 1500.00             |            |         |         |
| Kurss              |                      | 1            | K-vahe              | 0.00         | Tasuda        | 180    | 0.00      |                        |                     |            |         |         |
|                    |                      |              |                     |              |               |        |           |                        | $\circ \circ \circ$ |            |         |         |
| <b>NR Tüüp</b>     | Aeg                  |              | Algus               | Lõpp         | Summa-T       | K-vahe | OID       | Vara                   |                     | Vara       |         |         |
| 1                  | 01.02.2              | 2021         |                     |              |               |        |           |                        | UUS PV UUS V        | V          | LISA PV | LISA VV |
| 2                  |                      |              |                     |              |               |        |           |                        |                     |            |         |         |

### 3.3. Lao mahakandmise dokumendi pealt väikevahendi kaardi loomine

Peale lao Mahakandmise dokumendi kinnitamist tekib ridade lõppu nupp Uus VV. Vajutamisel avaneb ekraanile uus väikevahendi kaart juba eeltäidetud infoga, mida on võimalik pärida lao mahakandmiselt ning mis jääb otseselt selle mahakandmisega seotuks.

### 3.4. Väikevahendi kaardi loomine registrist

Väikevahendi kaardi saab luua Väikevahendite registrist või Väikevahendi kaardi pealt.

Raamat > Väikevahendid > Lisa uus

Käsitsi loodud väikevahendite kaardil ei ole eeltäidetuid andmeid.

### 3.5. Massimpordi mooduli kaudu väikevahendi kaartide loomine

Suurte andmemahtude puhul on mugav kasutada massimpordi moodulit. Annab võimaluse importida Directosse eelvormistatud Exceli tabel koos põhivara kaartide infoga ja selle tulemusena luuakse Directosse vastav arv väikevahendite kaarte. Sama mooduli kaudu on võimalik ka andmete massiline uuendamine.

Massimportimisel on oluline teada, et ettevalmistatud andmetabelis peab vara tüüp olema esitatud numbrina:

0 - väikevahend 1 - materiaalne pv 2 - immateriaalne pv 3 - mahakantud pv

# 4. Vara kaart on muudetav

Süsteemiseadistus – Vara seadistused  $\rightarrow$  Vara kaart on muudetav – El/JAH . Vaikimisi on seadistus JAH.

**JAH** - valiku puhul saab kõiki muutusi teha otse vara kaardil, aga ei saa hiljem võtta aruandeid varasema perioodi kohta - kes oli vastutaja jne.

**EI** - valiku puhul saab muutusi teha ainult lisadokumentide peal. Muutused salvestuvad ning neist saab koostada mineviku aja järgi aruandeid. **EI** õiguste korral saab muuta põhivara ja väikevahendi välju, mis ei ole vara kaardil suletud.

Kui süsteemiseadistus Vara väljad on muudetavad  $\rightarrow$  EI lukustuvad väljad peale seda, kui on esimest korda amortisatsiooni arvestatud või on koostatud mõni muu dokument (Muutus, Inventuur).

Põhivara kaardil lukustuvad järgmised väljad:

- Kood
- Klass
- Tüüp
- Arvestusmeetod
- Finantsandmed (kõik vara kaardil olevad finantsandmed)
- Kontod (kõik vara kaardil olevad kontod)
- Ostetud
- Osakond
- Kasutaja
- Vastutaja
- Objekt
- Klient
- Projekt
- Amordi osakaal
- Kulu objekt
- Kulu projekt

#### Väikevahendi kaardil lukustuvad järgmised väljad:

- Kood
- Tüüp
- Lisasumma
- Arvestuse algus
- Arvestuse lõpp
- Soetushind
- Kogus
- Ostetud

- Asukoht
- Osakond
- Kasutaja
- Vastutaja
- Klient
- Objekt
- Projekt

# 5. Väikevahendi kaardi kinnitamine

Väikevahendi kaarti ei kinnitata.

Süsteemi seadistused→ Vara seadistused→Vara kaart peab olema kinnitatud (ei/jah) kehtib ainult põhivara kaartide kohta.

# 6. Väikevahendi kogus

Kui ühesuguseid väikevahendeid ostetakse korraga rohkem kui üks, on võimalik koostada iga väikevahendi jaoks eraldi kaart või ühe kaardi peal märkida koguse lahtrisse ostetud kogus.

Iga üksiku tüki andmete jälgimiseks on väli **VV ID** ja andmed on näha väikevahendi kaardi sakis **id**. Väikevahend COO1 (Selvestatud)

|                 |            |            | Statud     |           |         |                     |             |              |       |         |               |         |
|-----------------|------------|------------|------------|-----------|---------|---------------------|-------------|--------------|-------|---------|---------------|---------|
| Kood            |            | Nimi       |            |           |         | Klass               |             | Klassi nimi  |       | Tüüp    |               |         |
| C001            | Q          | Monitor    |            |           |         | VV                  | Q           | Väikevarad   |       | - VV -  | Väikevahend 🔹 | Suletud |
|                 |            |            |            | _         | _       |                     |             |              |       |         |               |         |
| Andmed          | Lisavälja  | ad Lisasun | nmad Kası  | utajad i  | id Teg  | gevused             |             |              |       |         |               |         |
|                 | SANDMED    |            |            |           |         |                     |             |              |       |         |               |         |
| Arvestuse a     | lgus       | Soetushind | Lis        | sasumma   |         | Arvestus            | e lõpp      | Soetushind k | okku  | Ühik    | uhind         |         |
| 01.03.2022      |            |            | 1200       |           | 0       |                     |             |              | 1200  |         | 400.00        |         |
|                 |            |            |            |           |         |                     |             |              |       |         |               |         |
| <b>∨ OSTUAN</b> | DMED       |            |            |           |         |                     |             |              |       |         |               |         |
| Kogus           | Ostetud    |            | Ostuarve   | H         | lankija |                     | Hankija nim | ni           |       |         | Tegevus       |         |
| 3               | 01.03.2022 | 2 🗎        |            | Q         |         | (                   | 2           |              |       |         | Ost           | ▼       |
| Igale VV        | ID-le sa   | ab lisada  | eraldi and | dmed      |         |                     |             |              |       |         |               |         |
| Andmed          | Lisavälj   | jad Lisas  | ummad k    | Kasutajad | id      | Tegev               | used        |              |       |         |               |         |
|                 |            |            |            |           |         |                     |             |              |       |         |               |         |
|                 |            |            |            |           |         |                     |             |              |       |         |               |         |
| □ Nr ∧          | ۶ VV ID    | ≁ Osakond  | Kasutaja   | ≁ Vastu   | taja 🖌  | <sup>©</sup> Klient | ≁ Objekt    | Projekt      | ۶ M   | aha aeg | Asukoht       |         |
|                 | > Otsi     | > Otsi     | > Otsi     | > Otsi    | )       | Otsi                | > Otsi      | > Otsi       | > Ots | i       | > Otsi        |         |
| 1               | C001.1     | ADMIN      | JAAN       |           |         |                     | ADMIN       |              |       |         | 11 LOVI       |         |
| 2               | C001.2     | TOOTM      | KAIE       |           |         |                     | TOOTMINE    |              |       |         | 11_ILVES      |         |
| 3               | C001.3     | ADMIN      | MARGUS     |           |         |                     | ADMIN       |              |       |         | 11_LOVI       |         |

# 7. Aadress põhivara ja väikevahendi kaardil

### 7.1. Aadresside seadistamine

Aadresse saab seadistada Seadistused → Personal → Osakonnad all. Igale aadressile saab

anda enda koodi. Asukohtade täpsusaste sisestada vastavalt vajadusele. Asukoha koodide lisaväljad kasutada vastavalt soovile

Näited : Ettevõttel on Tallinnas, Tartus, Võrus osakonnad.

- Asukoha koodid linnade kaupa TALLINN, TARTU, VORU
- Asukoha koodid aadresside kaupa MOISA\_4
- Asukoha koodid korruste kaupa MOISA\_4\_7k, MOISA\_4\_9k
- Asukoha koodid ruumide kaupa (ruumide numbrid või nimed) 11\_LOVI, 11\_ILVES

### 7.2. Asukoha koodide sisestamine

Aadresside seadistamine Seadistused > Personal > Osakonnad Osakonna kaardil lehe alumises osas lisada asukoha aadressid. Aadresside ridadele märkida vara asukoha aadressid.

| Administratsioo | n                |      |        |           |            |           |          |     |
|-----------------|------------------|------|--------|-----------|------------|-----------|----------|-----|
| KOOD            | ADMIN            |      |        |           |            |           |          |     |
| NIMI            | Administratsioon |      |        |           |            |           |          |     |
| JUHT            | MALLE            | >    |        |           |            |           |          |     |
| Ļ               |                  | Ļ    |        |           |            |           |          |     |
| Aadressid       |                  |      |        |           |            |           |          |     |
| Kood            | Tānav            | Maja | Korter | Koha nimi | Sihtnumber | Linn/Vald | Maakond  | Maa |
| 11_LOVI         | Mõisa            | 4    |        |           | 11555      | Tallinn   | Harjumaa | EE  |
| 11_ILVES        | Mõisa            | 4    |        |           | 11555      | Tallinn   | Harjumaa | EE  |

- Kood: asukoha kood, mida saab käsitsi sisestada
- Tänav: tekstiväli
- Maja: tekstiväli
- Korter: tekstiväli
- Koha nimi: tekstiväli
- Sihtnumber: tekstiväli
- Linn/Vald: tekstiväli
- Maakond: tekstiväli
- Esimest korda asukoha koodi sisestamisel täida kõik aadressi väljad
- Sama asukoha koodi saab sisestada järgmise osakonna alla, sel juhul kirjuta asukoha kood ja aadressi väljad täituvad ise.

Ei tööta topeltklikiga asukoha koodide valik.

### 7.3. Asukoha koodide kasutamine

Kui osakonnad ei ole kasutusel, luua YLD osakond mille alla sisestada kõik soovitud asukoha koodid

- Kui põhivara ja väikevahendi kaardil on osakond märgitud, saab valida selle osakonna alla märgitud asukohti
- Kui põhivara ja väikevahendi kaardil ei ole osakond märgitud, saab valida kõiki asukohti
- Asukohti ei saa siduda objektide ega projektidega

### 7.4. Asukoha väljade nähtavale toomine põhivara ja väikevahendi kaardil

Asukoha kood on väikevahendi kaardil **ASUKOHT** andmete grupis. Asukoha koodi rohkem välju saab nähtavale tuua Väikevahendi kaardi peenhäälestuse all - Vara asukoha lisaväljad.

# 8. Kasutajate haldus

Väikevahendeid saab siduda kasutajatega eesmärgiga omada ülevaadet, kelle käes vastav vara on või kes selle eest vastutab. Kasutajate haldus toimub vara põhilehel olevate väljade **Kasutaja** ja **Vastutaja** või saki **Kasutajad** abil:

Kui väikevahendite kogus on suurem kui 1 ja väikevahendid on erinevate kasutajate käes, saab kasutajad märkida sakis **ID** ja sakis **Kasutajad**.

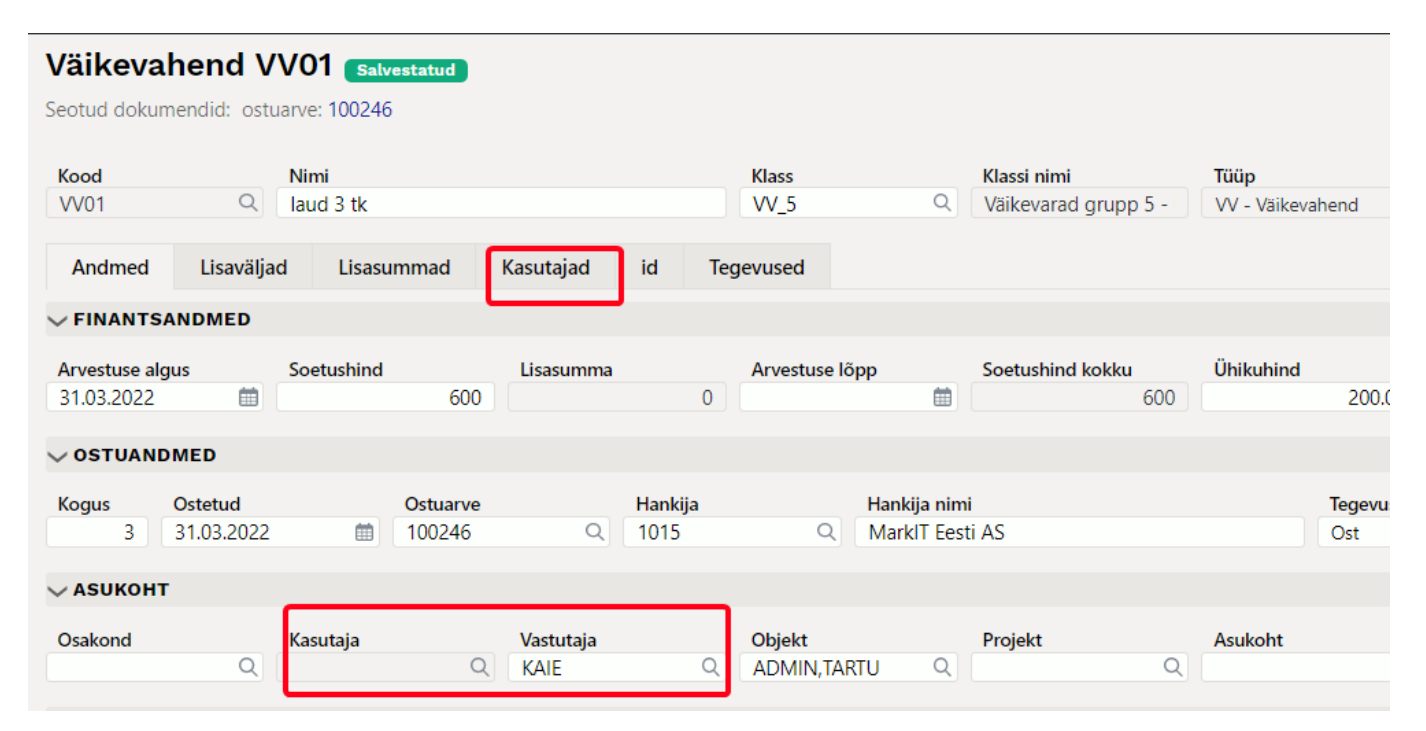

### 8.1. Lihtne kasutajate haldus

Lihtsamat kasutajate haldust saab organiseerida väljadele **Kasutaja** ja **Vastutaja** abil. Nendesse väljadesse saab asetada Directo personaliregistrist isikuid, kes siis vastavalt kasutavad või vastutavad antud vara eest.

Lihtsa kasutajate halduse korral saab väikevahendi kaardil isikute koode muuta, aga andmete ajalugu ei jää ja aruandeid ei saa vaadata.

Eeldab et väikevahendi kogus on 1, või kõik väikevahendid on kasutusel koos.

### 8.2. Põhjalikum kasutajate haldus

Põhjalikum ja võimalusterohkem kasutajate haldus toimub vara saki **Kasutajad** ning personalikaardi saki **Vahendid** abil.

Väikevahendi kaardi sakil **Kasutajad** näidatakse, saab muuta ning lisada personalikaardi saki **Vahendid** ridu.

Kui on kasutusel süsteemiseadistus Vara kaart on muudetav=EI saab kasutajate andmeid muuta ainult läbi lisadokumendi Väikevahendi muutus

| Andmed       | Lisava    | iljad Lisa   | asummad Tootr   | nisühiku meetod | Kasutaja     | d Osakaalud Tegevused                  |            |                   |          |
|--------------|-----------|--------------|-----------------|-----------------|--------------|----------------------------------------|------------|-------------------|----------|
| Kopeeri vali | tud 🛛 Kus | tuta valitud |                 |                 |              |                                        |            |                   |          |
| 🗆 Nr 🥎       | ≁ Тüüp    | 🖌 Kasutaja   | 🖌 Kasutaja nimi | Algus kp.       | ۶ – Lõpp kp. | ≁ Kommentaar                           | Väljastaja | 🖌 Väljastaja nimi | ≁ Leping |
|              | Otsi      | > Otsi       | Otsi            | > Otsi          | > Otsi       | > Otsi                                 | > Otsi     | Otsi              | > Otsi   |
| 1            | Arvuti 🔻  | TIINA        | Tiina Kask      | 01.06.2021      |              | Tiinale antud tähtsate tegevuste jaoks | JAAN       | Jaan Tamm         |          |
| 2            |           |              |                 |                 |              |                                        |            |                   |          |

**Tüüp**- vara tüüp Personalimoodulis. Valik rippmenüüst. Seadistamist vaata: Põhivara ja personali vahendite seos;

Kasutaja- valik kasutajate tabelist. Asetub kood;

Kasutaja nimi- näidatakse kasutaja nime (peale salvestamist), muuta ei saa;

Algus kp.- vara kasutajale väljastamise kuupäev;

Lõpp kp.- vara tagastamise või vastutuse lõppemise kuupäev;

Kommentaar- selgitav tekst. Ei ole kohustuslik;

Väljastaja- valik kasutajate tabelist. Asetub kood;

Väljastaja nimi- näidatakse nime (peale salvestamist), muuta ei saa;

Leping- dokument, mille alusel vara kasutajale väljastati. Tekstiväli. Ei ole kohustuslik;

Kui Kasutajate saki kaudu lisada väikevahendi kaardile kasutaja, siis on see koheselt ka vastava isiku personalikaardi sakis Vahendid:

| Person                                                    | ali kaart                      |         |               |            |            |                |               |          |                |            |                |            |           |                  |         |
|-----------------------------------------------------------|--------------------------------|---------|---------------|------------|------------|----------------|---------------|----------|----------------|------------|----------------|------------|-----------|------------------|---------|
| Sule<br>Uuring                                            | Uus Koopia<br>Sündmus          | Jäta    | Salvesta PRIN | IT Muuda p | oilt 🛈 F 🔜 | >> Olek: Va    | aata          |          |                |            |                |            |           |                  | 2       |
| Kood:<br>Nimi:<br>Sünnipäev<br>Sugu:<br>Grupp:<br>Objekt: | TIINA<br>Tiina Kask<br>Y:<br>N | ~       |               |            | R          |                |               |          |                |            |                |            |           |                  |         |
| Окази                                                     | itaja moodul 🛛                 | Töösuhe | O Palgamoodul | OHaridus   |            | O Seotud isiku | id 🔍 Vahendid | Oskused  | O Uuringud (0) | O Menetlus | O Lisaväljad   | O Admin    | Tegevused | Muutused         |         |
| NR Tüüp                                                   | Vara                           | VV ID   | Nimetus       |            | Ha         | inkija SN      |               | Maksumus | Leping         | Väljastaja | Väljastajanimi | Algus kp.  | Löpp kp.  | Kommentaar       | Projekt |
| 1 Arvuti                                                  | ✓ ARVUTI46                     |         | Arvuti De     | ell        | 10         | 006            |               | 300      | 00             | JAAN       | Jaan Tamm      | 01.06.2021 |           | Tiinale antud ta | ł       |
| 2                                                         | ~                              |         |               |            |            |                |               |          |                |            |                |            |           |                  |         |
| 3                                                         | ~                              |         |               |            |            |                |               |          |                |            |                |            |           |                  |         |
| 4                                                         | ~                              | _       |               |            |            |                |               | _        |                | -          | _              |            |           |                  |         |

### 8.3. Seadistamine ja kasutusvõimalused

#### 8.3.1. Vara ja personali vahendite seos

Selleks, et saaks personalikaardi saki **Vahendid** ridadele salvestada vara ridu, on vaja häälestada vahendite **Tüübid**. Vahendite tüüpide loend luuakse Seadistused→Personali seadistused→Andmete tüübid→Vara:

Last update: 2022/07/04 11:18

| Ľ       | ♥ <<: Seadistused <sub>v3</sub> - Goo | gle Chrome                                 | -  |  |
|---------|---------------------------------------|--------------------------------------------|----|--|
| ×       | login.directo.ee/oc                   | a_directo/settings2.asp?tyyp=PERSONAL      |    |  |
|         | Directo seadist                       | used                                       |    |  |
| r       | Kõik 🗡 (                              | tsi seadistust Q                           |    |  |
| J       | Süsteemi seadistused                  | Personal > Andmete tüübid                  |    |  |
| e       | Üldine                                | O Töösuhted Sule Jäta Salvesta Olek: Vaata |    |  |
| u       | Raamat                                | O Haridused<br>O Dokumendid                |    |  |
| a       | Personal                              | ● Vara NR Nimi                             | N  |  |
| r       | Ametikohad                            | 1 Arvuti<br>2 Auto                         | 63 |  |
| v       | Andmete tüübid                        | 3                                          |    |  |
|         | Maksuvalemid                          | 4                                          |    |  |
| a<br>ir | Osakonnad                             | 6                                          |    |  |
| m i     |                                       |                                            |    |  |

Sellesse tabelisse luuakse nimekiri varade gruppidest nii nagu me soovime neid süstematiseerida Personalimoodulis. See nimekiri ei pea otseselt kattuma vara klasside loendiga.

• Personalikaardi vahendite alla ei saa salvestada vahendi tüübita ridu. Täpsemalt loe Personalimooduli juhendist.

Vara klassile valitakse, millisele Personalimooduli vahendi tüübile antud klass vastab:

| D | <<: Vara klassid 🗤 - Google Chrome |                                                 |
|---|------------------------------------|-------------------------------------------------|
|   | login.directo.ee/ocra_directo_     | /t_edit2.asp?unit=inv_klass&KOOD=125361         |
| ß | Uus 🖓 Koopia 💼 Kustuta             | Salvesta Olek: Muudetud 🤄 Vaata muudatuste logi |

#### KOOD 125361 NIMI Arvutid ja arvutisüsteemid KULUMI KONTO 125369 ≫ AMORDI KONTO 551136 ≫ MAHAKANDMISE KONTO 551190 ≫ VARA KONTO 125361 >> MÜÜGI KASUM 421101 ≫ MÜÜGI KAHJUM 562111 ≫ AMORDI % 33,3333 ~ TAKSONOOMIA MASTER 1253 >> Arvuti ~ PER:VAHEND TÜÜP Materiaalne PV TÜÜP

Arvutid ja arvutisüsteemid

Kui on soov kasutada väikevahendi tüüpe personali kaardil, peaks väikevahendi klassid koostama nii detailselt, et klassi pealt liiguks tüüp alati õieti kaasa.

#### Seadistus: Varal saab olla üks aktiivne Vastutaja samaaegselt

Seadistused→Vara seadistused→Varal saab olla üks aktiivne Vastutaja samaaegselt : määrab, kas kasutajate sakis saab olla mitu lõpu kuupäevata rida korraga või mitte. Ehk teisisõnu, kas saab olla mitu kasutajat samaaegselt. Seadistuse valikud on jah; ei:

**Jah**- uue kasutaja lisamisel tabelisse "suletakse" eelmise kasutaja rida ja selle lõpukuupäevaks määratakse automaatselt uue kasutaja alguskuupäevast ühe päeva võrra väiksem kuupäev:

| Andmed        | Lisavä   | iljad Lisa   | asummad To      | ootmisü | ihiku meetod | ł | Kasutajad  | Osakaalud              | Tegevused         |            |                   |  |
|---------------|----------|--------------|-----------------|---------|--------------|---|------------|------------------------|-------------------|------------|-------------------|--|
| Kopeeri valit | tud Kust | tuta valitud |                 |         |              |   |            |                        |                   |            |                   |  |
| 0             |          |              |                 |         |              |   |            |                        |                   |            |                   |  |
| U Nr ~        | F Tüüp   | 🦻 Kasutaja   | 🤌 Kasutaja nimi | J.      | Algus kp.    | ç | Lõpp kp.   | Kommentaar             |                   | Väljastaja | 🦻 Väljastaja nimi |  |
|               | Otsi     | > Otsi       | Otsi            | >       | Otsi         | > | Otsi       | > Otsi                 |                   | > Otsi     | Otsi              |  |
| 1             | Arvuti 🔻 | TIINA        | Tiina Kask      |         | 01.06.2021   |   | 30.09.2021 | Tiinale antud tähtsate | e tegevuste jaoks | JAAN       | Jaan Tamm         |  |
| 2             | Arvuti 🔻 | KAIE         | Kaie Kruus      |         | 01.10.2021   |   |            | Kaiel on rohkem vaja   |                   | JAAN       | Jaan Tamm         |  |

Muuta ja kustutada saab ainult viimast rida (eelmiste kasutajate read on nö lukus). Kui viimane rida kustutada, siis muutub aktiivseks reaks ja muudetavaks sellest eelmine. Ühtlasi eemaldatakse sellelt lõpu aeg.

**Ei**- kõik read on vabalt muudetavad. V.a kohustuslikud väljad peavad olema täidetud (Tüüp, Kasutaja, Algus). See tähendab, et varal on mitu samaaegset kasutajat ning selle vara kirje on mitme personali kaardi peal.

| Andmed        | Lisava   | iljad Lisa   | asummad Tootr   | nisü | ihiku meetoo | I | Kasutajao | d   | Osakaalud Tegevused                             |    |            |                 |
|---------------|----------|--------------|-----------------|------|--------------|---|-----------|-----|-------------------------------------------------|----|------------|-----------------|
| Kopeeri valit | tud Kus  | tuta valitud |                 |      |              |   |           |     |                                                 |    |            |                 |
|               |          |              |                 |      |              |   |           |     |                                                 |    |            |                 |
| U Nr ~        | ✗ Tüüp   | 🎤 Kasutaja   | 🎤 Kasutaja nimi | 20   | Algus kp.    | ç | Löpp kp.  | P   | Kommentaar                                      | 2  | Väljastaja | Väljastaja nimi |
|               | Otsi     | > Otsi       | Otsi            | >    | Otsi         | > | Otsi      | >   | Otsi                                            | >  | Otsi       | Otsi            |
| 1             | Arvuti 🔻 | TIINA        | Tiina Kask      |      | 01.06.2021   |   |           | Tii | nale antud tähtsate tegevuste jaoks             | JA | AN         | Jaan Tamm       |
| 2             | Arvuti 🔻 | KAIE         | Kaie Kruus      |      | 01.10.2021   |   |           | Ku  | ii Tiina ei kasuta, ainult siis võib Kaie võtta | JA | AN         | Jaan Tamm       |

#### Süsteemi seadistus: Vara ja personali seos

Valikud **kasutaja** ja **vastutaja** on mõeldud kasutamiseks, kui on valitud süsteemi seadistus Varal saab olla üks aktiivne Vastutaja samaaegselt=**Jah**.

Määrab kumba välja (kasutaja või vastutaja) põhivara kaardil uuendatakse automaatselt, kui kasutajate sakile lisatakse uus kasutaja (väli on lukus ja käsitsi muuta ei saa). See tähendab, et valitud väljal (kasutaja või vastutaja) on alati hetkel aktiivne kasutaja või vastutaja. Valik **Puudub** on mõeldud kasutamiseks, kui süsteemi seadistus Varal saab olla üks aktiivne Vastutaja samaaegselt=**Ei** ja siis saab välju Kasutaja ja Vastutav kasutaja muuta vabal valikul.

### 8.3. Aruandlus

#### ON TÄIENDAMISEL !!

Kehtiva kasutaja või vastutaja järgi saab pärida aruandeid **Vara nimekiri** ja **Vara kulum**. St. aruanded arvestavad seda kasutajat/vastutajat, mis on vara põhilehel. Seetõttu on mõistlik sisse lülitada süsteemi seadistus **Vara ja personali seos** selliselt, et Kasutajate saki aktiivne kasutaja

#### oleks ka põhilehel kehtiv kasutaja või vastutaja.

| 🜔 <<: Aruanne - Vara nimek                                                     | iri 🗤 - Google Chrome                     |                       |                            |                                      |                         |                                                                                                    |                    |
|--------------------------------------------------------------------------------|-------------------------------------------|-----------------------|----------------------------|--------------------------------------|-------------------------|----------------------------------------------------------------------------------------------------|--------------------|
| login.directo.ee/ocra                                                          | _directo/yld_inventa                      | r_aru_nimekiri.asp?sl | howall=jee&inventar        | =ARVUTI46&inv_klass=                 | &viide=&objekt=&osakond | =&data1=&data1_t=                                                                                                    | &lisav_sel_item1=& |
| Kood ARVUTI46                                                                  | Klass                                     | Vastutaja             | Objekt                     | Osakond                              | (Vara lisaväli)         | 2                                                                                                    | 8) <b>()</b> •     |
| Nimetus                                                                        | Kommentaar                                | Klient                | Hankija                    | Algus                                | (Vara lisaväli)         | <ul> <li></li></ul>                                                                                                    |                    |
| Seerianumber                                                                   | Arvele võetud                             | 1                     | Projekt                    | Aeg                                  | (Vara lisaväli)         | •                                                                                                    |                    |
| Sorteeritud Aeg                                                                | ✓ Maha kantud                             | 1                     | Lõpp                       | :                                    | (Vara lisaväli)         | -                                                                                                    |                    |
| Kasutaja                                                                       | Vahesumma                                 | ~                     | Kehtiv 01.07.2             | 021                                  | (Vara lisaväli)         | <ul> <li>Image: A start of the start of the start of</li></ul> |                    |
| VV ID                                                                          | Tegevused Klass                           | 1:                    |                            | ~                                    |                         |                                                                                                    |                    |
| 🗹 väikevahendid 🗹 põh                                                          | ivara 🗹 immate <mark>ri.</mark> Vastutaja | maha kantud           | seotud 🗆 raha 🗌            | mitu lisavälja 🛛 suletud             | ajad Tüüp kontod        | kindlustuse andmed                                                                                                    | ostetud klient     |
|                                                                                | Osakond                                   |                       |                            |                                      | ✓ Trüki                 | ARUANNE                                                                                                    |                    |
| Kood         Algus           ARVUTI46         15.05.2021           1         1 | Kasutaja Klass Ok<br>KAIE 125361          | ojekt Projekt         | Osakond Vastutaja<br>MALLE | Kood Nimetus<br>ARVUTI46 Arvuti Dell | Kommentaar Ribakood     | Seerianumber Kogus<br>1.00<br>1.00                                                                                                    |                    |

# 9. Tegevused

Vara erinevate tegevuste jälgimiseks on loodud Vara tegevused koodid.

Näiteks ostu korral on vaikimisi kood "ost", enne esimest amortisatsioonikande arvutamist või jätkudokumentide tegemist saab koodi vahetada.

Tegevusi saab kasutada aruannetes. Osad tegevused tekivad vara kaardile ainult läbi lisadokumentide - Põhivara muutus, Väikevahendi muutus, Põhivara ümberhindlus, Vara mahakandmine, Vara inventuur.

# 10. Väikevahendid register

Register võimaldab väikevahendite kaarte sorteerida, filtreerida jne.

#### Nupud

- Lisa uus Avab uue tühja väikevahendi kaardi.
- Ava kood Ava kood lahtrisse sisestades väikevahendi koodi avab väikevahendi kaardi.
- Vaata Täites tulpade filtreid, saab Vaata nupule vajutades fitreeritud valiku.

# 11. Korduvad küsimused

#### 11.1. Kuidas saan mustandist vabaks

• Kui dokumendist on jäänud mustand ja ei lase salvestada ning annab veateate siis saab veateate eemaldada kui sulgeda vara kaart, avada uuesti ning vajutada **Jäta** 

Х

# Viimane tegevus ebaõnnestus

Originaaldokumenti on muudetud, mistõttu pole mustandi salvestamine võimalik

- Põhivara ja väikevahendi lehitsejas saab **Vali tulbad** alt nähtavale tuua tulba \*Mustand\* ning mustandi järgi filtreerida varasid.
- Kui dokumendist on jäänud mustand mida ei taha salvestada, vajuta **Jäta**

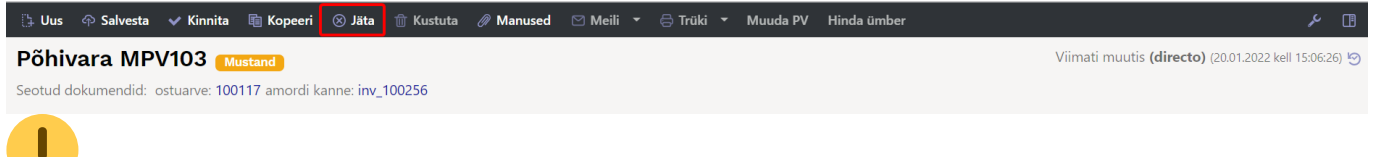

Jäta vajutamine kustutab dokumendilt kõik tehtud muutused mis ei ole salvestatud.

### 11.2. Miks mustandit ei saa salvestada

- Kui dokumendil ei ole salvesta nupp aktiivne on mõnel väljal sisestatud kood mida ei ole Directos olemas.
- Kui dokumenti täites näidatakse veateadet siis selliste vigadega dokumenti ei saa salvestada enne kui vead on parandatud.

| 👌 Uus | 🗇 Salvesta | 💼 Kopeeri     | 🛞 Jäta | 前 Kustuta | 🖉 Manused | 🗠 Meili |    | 🖨 Trüki       |       | Kanna maha | Muuda PV      | Hinda ümber           | •••          | J.           |       |
|-------|------------|---------------|--------|-----------|-----------|---------|----|---------------|-------|------------|---------------|-----------------------|--------------|--------------|-------|
| Põhiv | vara J20   | )21 Mustar    | nd     |           |           |         |    |               |       |            | Viima         | ti muutis <b>JANE</b> | (22.01.2022) | cell 11:12:0 | )2) 🧐 |
| Kood  |            | Nimi          |        |           | Klass     |         | Kl | assi nimi     |       | 8          | Objekti ei le | itud - objekt         |              |              | ×     |
| J2021 | Q          | Põhivara J202 | !1     |           | 125361    | Q       | A  | rvutid ja arv | vutis | l          |               |                       |              |              |       |

# 12. Näited

### 12.1. Väikevahend kogusega 3

#### 12.1.1. Väikevahendi kaardi loomine

Ostuarvega ostetud väikevahend, ostuarvel täidetud kasutaja ja objekt.

| Väikeva                    | hend V                | V01 salv          | restatud           |                   |                 |                   |                             |                                     |                      |                       | Viimati muutis <b>J</b> | ANE_PILDID (03) | 04.2022 kell 10:11:52) | 9 |
|----------------------------|-----------------------|-------------------|--------------------|-------------------|-----------------|-------------------|-----------------------------|-------------------------------------|----------------------|-----------------------|-------------------------|-----------------|------------------------|---|
| Seotud doku                | mendid: ostu          | uarve: 100246     | 5                  |                   |                 |                   |                             |                                     |                      |                       |                         |                 |                        |   |
| Kood<br>VV01               | Q                     | Nimi<br>laud 3 tk |                    |                   | ĸ               | lass<br>/V 5      | Q                           | Klassi nimi<br>Väikevarad grupp 5 - | Tüüp<br>VV - Väikeva | ahend 🔻               | Suletud                 |                 |                        | p |
| Anthmed                    | Lisavälja             | d Lisasu          | ımmad              | Kasutajad         | id Tegev        | used              |                             | . anterere a arep o                 |                      |                       |                         |                 |                        |   |
|                            | ANDMED                |                   |                    |                   |                 |                   |                             |                                     |                      |                       |                         |                 |                        |   |
| Arvestuse al<br>31.03.2022 | gus                   | Soetushind        | 600                | Lisasumma         | A<br>0          | rvestuse lõ       | ipp                         | Soetushind kokku<br>600             | Ühikuhind            | 200.00                |                         |                 |                        | ¥ |
|                            | DMED                  |                   |                    |                   |                 |                   |                             |                                     |                      |                       |                         |                 |                        |   |
| Koaus<br>3                 | Ostetud<br>31.03.2022 |                   | Ostuarve<br>100246 | Q                 | Hankija<br>1015 | Q                 | Hankija nimi<br>MarkIT Eest | i AS                                |                      | <b>Tegevus</b><br>Ost | ¥                       |                 |                        | Þ |
| ~ ASUKOH                   | т                     |                   |                    |                   |                 |                   |                             |                                     |                      |                       |                         |                 |                        |   |
| Osakond                    | Q                     | Kasutaja          | Q                  | Vastutaia<br>KAIE |                 | biekt<br>DMIN,TAR | α α                         | Projekt                             | Asukoht              | Q                     | Maja                    | Tän             | av                     | r |

#### Andmed tekivad kohe ID sakki

| Andmed | Lisaväljad | Lisasummad | Kasutajad | id T     | egevused       |          |              |           |          |           |         |       |
|--------|------------|------------|-----------|----------|----------------|----------|--------------|-----------|----------|-----------|---------|-------|
|        |            |            |           | _        |                |          |              |           |          |           |         |       |
| 🗆 Nr 🔨 | ۶ VV ID    |            | Sakond    | Kasutaja | Vastutaja      | ≁ Klient | ≁ Objekt     | ≁ Projekt | Maha aeg | ≁ Asukoht | ≁ Tänav | ≁ Maa |
|        | > Otsi     |            | > Otsi    | > Otsi   | > Otsi         | > Otsi   | > Otsi       | > Otsi    | > Otsi   | > Otsi    | Otsi    | Otsi  |
| 1      | VV01.1     |            |           |          | KAIE           |          | ADMIN, TARTU |           |          |           |         |       |
| 2      | VV01.2     |            |           |          | KAIE           |          | ADMIN, TARTU |           |          |           |         |       |
| 3      | VV01.3     |            |           |          | KAIE           |          | ADMIN, TARTU |           |          |           |         |       |
|        |            |            |           |          |                |          |              |           |          |           |         |       |
|        |            |            |           | Andmed t | ekivad kohe II | ) sakki  |              |           |          |           |         |       |

#### Sakk Kasutajad on tühi

| Andmed        | Lisaväljad  | Lisasummad | Kasutajad  | id Tegevus      | ed       |              |                 |           |            |              |
|---------------|-------------|------------|------------|-----------------|----------|--------------|-----------------|-----------|------------|--------------|
| Kopeeri valit | tud Kustuta | valitud    |            |                 |          |              |                 |           |            |              |
| 🗆 Nr 🥎        | ≁ Tüüp      | ≁ W ID     | 🖌 Kasutaja | 🖉 Kasutaja nimi | ≁ Leping | 📕 Väljastaja | Väljastaja nimi | Algus kp. | » Lõpp kp. | ≁ Kommentaar |
|               | Otsi        | > Otsi     | > Otsi     | Otsi            | > Otsi   | > Otsi       | Otsi            | > Otsi    | > Otsi     | > Otsi       |
| 1             |             | 7          |            |                 |          |              |                 |           |            |              |
| 2             |             | r          |            |                 |          |              |                 |           |            |              |

### 12.1.2. Kasutajate ja osakondade muutmine läbi Väikevahendi muutus dokumendi

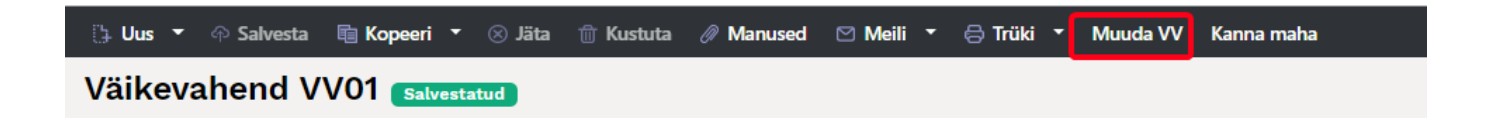

• Kui Väikevahendil on kogus suurem kui 1, tuleb VVID käsitsi valida

| Väike                           | vahendi r                            | nuutus DOK (                          | Uus  |                                     |                             |                   |                      |           |
|---------------------------------|--------------------------------------|---------------------------------------|------|-------------------------------------|-----------------------------|-------------------|----------------------|-----------|
| Üld                             | Menetlus                             |                                       |      |                                     |                             |                   |                      |           |
| Number                          |                                      | Aeg                                   | Komr | <b>)</b> <<: <sub>v2</sub> - Google | Chrome 🔓                    |                   |                      |           |
| DOK                             | Q                                    | 01.04.2022                            | Kasu | login.directo                       | .ee/ocra_directo_jane/t_l   | ist2.asp?unit=pu  | t_inventar_id⌖=1&tra | Insmissio |
| <b>∨ роки</b>                   | MENDI TÄITJA                         |                                       |      | 🗙 Sula 🥂 Lluonda                    | 📮 Dubasta väliad 🛛 🖻 Salvad | ta vaada 🧳 Coadad | D Drindi             |           |
| Ühtegi vä <u>l</u><br>Kopeeri v | ja pole valitud (<br>valitud Kustuta | Vali filtrid<br>a valitud Massasetaja |      | AVA                                 | Vaata                       |                   | - THINK              |           |
| 🗆 Nr                            | Kood                                 | ≁ VV ID                               | ×    | VV ID ^                             | OSAKOND                     |                   | KASUTAJA             | VASTUTA   |
|                                 | > Otsi                               | > Otsi                                | Ots  |                                     |                             |                   |                      |           |
|                                 | 1 VV01                               |                                       | d    | Q                                   | Q                           | >>                | Q >>                 | Q         |
|                                 | 2 VV01<br>3 VV01                     |                                       |      | VV01.1                              |                             |                   |                      | KAIE      |
|                                 | 4                                    |                                       |      | VV01.2                              |                             |                   |                      | KAIE      |
|                                 |                                      |                                       |      | VV01.3                              |                             |                   |                      | KAIE      |

• Peale VVID valimist aktiveerime väljad, mida tahame muuta

| Väike                    | vahendi r                                                                                | nuutus DOK                           | Uus           |              |                              |                                                     |                      |        |           |      |          |            |
|--------------------------|------------------------------------------------------------------------------------------|--------------------------------------|---------------|--------------|------------------------------|-----------------------------------------------------|----------------------|--------|-----------|------|----------|------------|
| Üld                      | Menetlus                                                                                 |                                      |               |              |                              |                                                     |                      |        |           |      |          |            |
| Number<br>DOK<br>V DOKUI | م<br>MENDI TÄITJA                                                                        | Aeg<br>01.04.2022                    | Kommentaar    | välja antud  |                              |                                                     |                      |        |           |      |          | بر         |
| Kopeeri v                | ralitud Kustut                                                                           | a valitud Massaseta                  | ja 🥕 Kasutaja | ℰ E kasutaja | Yastutaja     A              | <i>F</i> E vastutaja                                | <b>A</b> sakond      |        | ≁ Asukoht |      | ≁ Klient | ≁ E klient |
|                          | <ul> <li>&gt; Otsi</li> <li>1 VV01</li> <li>2 VV01</li> <li>3 VV01</li> <li>4</li> </ul> | > Otsi<br>VV01.1<br>VV01.2<br>VV01.3 | > Otsi        | Otsi         | Otsi<br>KAIE<br>KAIE<br>KAIE | Asetus<br>O Külmuta va<br>O Külmuta pa<br>O Vabasta | asakule<br>aremale   |        | Otsi      | Otsi | Otsi     | Otsi       |
|                          |                                                                                          |                                      |               |              |                              | Filter  Tekstiotsing Valikukast Kiirlink Muuda välj | g<br>ju (dokumendipi | õhine) |           |      |          |            |

• Täidame väljad ja kinnitame dokumendi

| 🗆 Nr 🔨                                    | ≁ Kood | VV ID  | 🖌 Kasutaja | 🖌 E kasutaja | 🖉 Vastutaja | E vastutaja | Sakond | E osakond | Asukoht | E asukoht | ≁ Klient |
|-------------------------------------------|--------|--------|------------|--------------|-------------|-------------|--------|-----------|---------|-----------|----------|
|                                           | > Otsi | > Otsi | > Otsi     | Otsi         | Otsi        | Otsi        | > Otsi | Otsi      | Otsi    | Otsi      | Otsi     |
| 1                                         | VV01   | VV01.1 | OTT        |              | KAIE        | KAIE        | ADMIN  |           |         |           |          |
| 2                                         | VV01   | VV01.2 | KAIE       |              | KAIE        | KAIE        | MYYK   |           |         |           |          |
| 3                                         | VV01   | VV01.3 | MALLE      | ×            | KAIE        | KAIE        | LADU   |           |         |           |          |
| 4                                         |        |        |            |              |             |             |        |           |         |           |          |
| Täidame väljad ära ja kinnitame dokumendi |        |        |            |              |             |             |        |           |         |           |          |

• Kinnitatud dokumendile jäävad väljade tulbad, mida muudeti

| Väikev                                                                                | ahendi muut                                                        | us 100177 | Kinnitatud |              |         |           |  |  |  |  |  |  |
|---------------------------------------------------------------------------------------|--------------------------------------------------------------------|-----------|------------|--------------|---------|-----------|--|--|--|--|--|--|
| Üld                                                                                   | Menetlus                                                           |           |            |              |         |           |  |  |  |  |  |  |
| Number                                                                                | NumberAegKommentaar10017701.04.2022Image: Kasutajatele välja antud |           |            |              |         |           |  |  |  |  |  |  |
| √ роким                                                                               | V DOKUMENDI TÄITJA                                                 |           |            |              |         |           |  |  |  |  |  |  |
| Ühtegi välja pole valitud Vali filtrid<br>Kopeeri valitud Kustuta valitud Massasetaja |                                                                    |           |            |              |         |           |  |  |  |  |  |  |
| 🗆 Nr 🗠                                                                                | ≁ Kood                                                             | ≁ VV ID   | 🖌 Kasutaja | 🖌 E kasutaja | Osakond | E osakond |  |  |  |  |  |  |
|                                                                                       | > Otsi                                                             | > Otsi    | > Otsi     | Otsi         | > Otsi  | Otsi      |  |  |  |  |  |  |
| 1                                                                                     | VV01                                                               | VV01.1    | OTT        |              | ADMIN   |           |  |  |  |  |  |  |
| 2                                                                                     | 2 VV01                                                             | VV01.2    | KAIE       |              | MYYK    |           |  |  |  |  |  |  |
| 3                                                                                     | VV01                                                               | VV01.3    | MALLE      |              | LADU    |           |  |  |  |  |  |  |

#### 12.1.3. Väikevahendi kaardil tekivad muutused

Kasutajad sakis on näha kuupäevaliselt tehtud muutused. Muutused on näha, kui on muudetud kasutajat.

| Väikevahend VV01 (Salvestatud) |                                 |                   |            |                 |          |                          |                     |                          |            |          |                          |
|--------------------------------|---------------------------------|-------------------|------------|-----------------|----------|--------------------------|---------------------|--------------------------|------------|----------|--------------------------|
| Seotud doku                    | mendid: ostua                   | arve: 100246      |            |                 |          |                          |                     |                          |            |          |                          |
| Kood<br>VV01                   | Q                               | Nimi<br>laud 3 tk |            | Klas:<br>VV_    | s<br>5   | Klassi nir<br>Q Väikevar | mi<br>rad grupp 5 - | Tüüp<br>VV - Väikevahend | 🔻 🗆 Sule   | etud     | ۶                        |
| Andmed                         | Lisaväljad                      | Lisasummad        | Kasutajad  | id Tegevuse     | ed       |                          |                     |                          |            |          |                          |
| Kopeeri vali                   | Kopeeri valitud Kustuta valitud |                   |            |                 |          |                          |                     |                          |            |          |                          |
| 🗆 Nr 🥎                         | ⊁ Tüüp                          | ≁ W ID            | 🖌 Kasutaja | 🖌 Kasutaja nimi | ≁ Leping | Väljastaja               | Väljastaja nimi     | ¥                        | Algus kp.  | Lõpp kp. | ✤ Kommentaar             |
|                                | Otsi                            | > Otsi            | > Otsi     | Otsi            | > Otsi   | > Otsi                   | Otsi                | > c                      | Itsi       | > Otsi   | > Otsi                   |
| 1                              | Laud 🗸                          | VV01.1            | OTT        | Ott Mets        |          | JANE                     | Jane                |                          | 01.04.2022 |          | Kasutajatele välja antud |
| 2                              | Laud 🗸                          | VV01.2            | KAIE       | Kaie Kruus      |          | JANE                     | Jane                |                          | 01.04.2022 |          | Kasutajatele välja antud |
| 3                              | Laud 🔹                          | VV01.3            | MALLE      | Malle Maasikas  |          | JANE                     | Jane                |                          | 01.04.2022 |          | Kasutajatele välja antud |

#### ID sakis on näha viimased muutused

| Väikeva     | hend VV        | 01 Salvestatud |           |          |             |          |                      |                  |     |
|-------------|----------------|----------------|-----------|----------|-------------|----------|----------------------|------------------|-----|
| Seotud doku | mendid: ostuar | ve: 100246     |           |          |             |          |                      |                  |     |
| Kood        | N              | limi           |           |          | Klass       |          | Klassi nimi          | Тüüp             |     |
| VV01        | Q              | aud 3 tk       |           | 5        |             |          | Väikevarad grupp 5 - | VV - Väikevahend |     |
| Andmed      | Lisaväljad     | Lisasummad     | Kasutajad | id T     | egevused    |          |                      |                  |     |
| 🗆 Nr 🗠      | ≁ VV ID        |                | Sakond    | Kasutaja | ≁ Vastutaja | ≁ Klient | Objekt               | Projekt          | ş   |
|             | > Otsi         |                | > Otsi    | > Otsi   | > Otsi      | > Otsi   | > Otsi               | > Otsi           | > c |
| 1           | I VV01.1       |                | ADMIN     | OTT      | KAIE        |          | ADMIN, TARTU         |                  |     |
| 2           | 2 VV01.2       |                | MYYK      | KAIE     | KAIE        |          | ADMIN, TARTU         |                  |     |
| 3           | 3 VV01.3       |                | LADU      | MALLE    | KAIE        |          | ADMIN, TARTU         |                  |     |

Tegevused sakis on näha muutuse info

#### 2025/08/26 16:41

23/23

| Väikevahend VV01 Salvestatud<br>Seotud dokumendid: ostuarve: 100246 |            |           |                 |              |                        |                    |                     |        |           |         |            |
|---------------------------------------------------------------------|------------|-----------|-----------------|--------------|------------------------|--------------------|---------------------|--------|-----------|---------|------------|
| Kood                                                                | Ni         | mi        |                 | Klass        | Klassi nimi            | Tüüp               |                     |        |           | ×       |            |
| VV01                                                                | Q la       | ud 3 tk   |                 | VV_5         | Q Väikevarad grupp 5 - | VV - Väikevahend 🔹 | Suletud             |        |           |         |            |
|                                                                     |            |           |                 |              |                        |                    |                     |        |           |         |            |
| Andmed                                                              | Lisaväljad | Lisasu    | ımmad Kasutajad | id Tegevused |                        |                    |                     |        |           |         |            |
|                                                                     |            |           |                 |              |                        |                    |                     |        |           |         |            |
|                                                                     |            |           |                 |              |                        |                    |                     |        |           |         |            |
| 🗌 Nr 🗠                                                              | s          | Aeg       | ۶ Tegevuse aeg  | Kande aeg    | ✤ Tegevus              | ≁ Kes              | ۶ Millal            | ⊬ Kulu | ≁ Väärtus | ≁ Kanne | ≁ Dokument |
|                                                                     | Otsi       |           | Otsi            | Otsi         | Otsi                   | Otsi               | Otsi                | Otsi   | Otsi      | Otsi    | Otsi       |
|                                                                     | I 0        | 1.04.2022 |                 | 01.04.2022   | Osakonnast osakonda    | JANE,              | 03.04.2022 10:47:59 |        |           | 100177  | 100177     |
| 1                                                                   | 2 3        | 1.03.2022 |                 | 31.03.2022   | Ost                    | JANE               | 03.04.2022 10:06:40 |        | 600       |         |            |

From: https://wiki.directo.ee/ - **Directo Help** 

Permanent link: https://wiki.directo.ee/et/low\_value\_asset?rev=1656922716

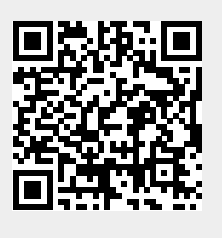

Last update: 2022/07/04 11:18